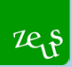

# **Energieausweis Datenbank Tirol**

# Agenda

- 1. Anmeldung
- 2. Upload Prozess
- 3. ZEUS Nummer
- 4. Detailansicht
- 5. Dokumente

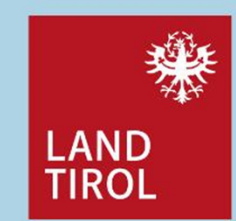

Online Vorstellung Datenbank

#### 1. Anmeldung

Ze,s

- <u>ZEUS Tirol > Login für Berechner (energieausweise.net)</u> >> genaue Beschreibung zur Anmeldung im Unternehmens Service Portal
- Der Upload Prozess eines Energieausweises erfolgt direkt aus ihrem jeweiligen Berechnungsprogramm über eine Schnittstelle
- Sonstige Anliegen, Fragen bitte an energieausweisdatenbank@tirol.gv.at wenden

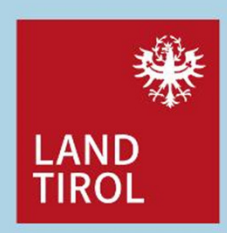

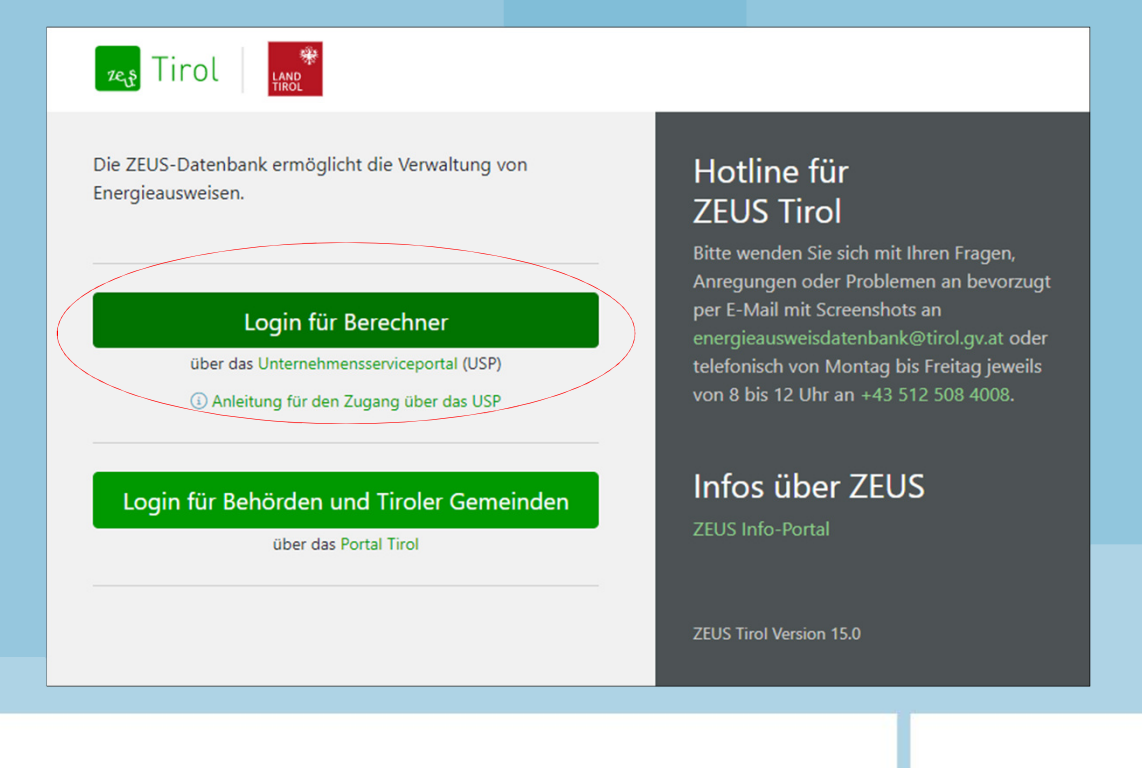

Online Vorstellung Datenbank

#### 1. Anmeldung

- Die Anmeldung erfolgt über das Unternehmens Service Portal
- Wichtig: es muss im USP Account ein ÖNACE Code hinterlegt sein der die wirtschaftlichen Tätigkeiten definiert
  - siehe Statistik Austria ÖNACE 2008
- Der bei Ihnen hinterlegte ÖNACE Code kann im eigenen USP Portal angezeigt werden> bei Hilfe USP Service Desk kontaktieren
- Bei Anmeldung wird eine Prüfroutine im Unternehmens Service Portal ausgelöst, die Ihren zugewiesenen ÖNACE Code mit denen im USP hinterlegten Codes (41.2, 43.210, etc...) vergleicht.
- · Sind die Codes ident, wird Freigabe erteilt.
- Sind die Codes nicht ident, oder ist kein ÖNACE Code hinterlegt, kann Anmeldung nicht abgeschlossen werden (Tiroler Anmeldetaten werden nicht angezeigt)

Ist kein oder ein ÖNACE Code der nicht den Anforderungen entspricht vorhanden, bitte Email an: <u>energieausweisdatenbank@tirol.gv.at</u> senden >sie bekommen weitere Schritte mitgeteilt

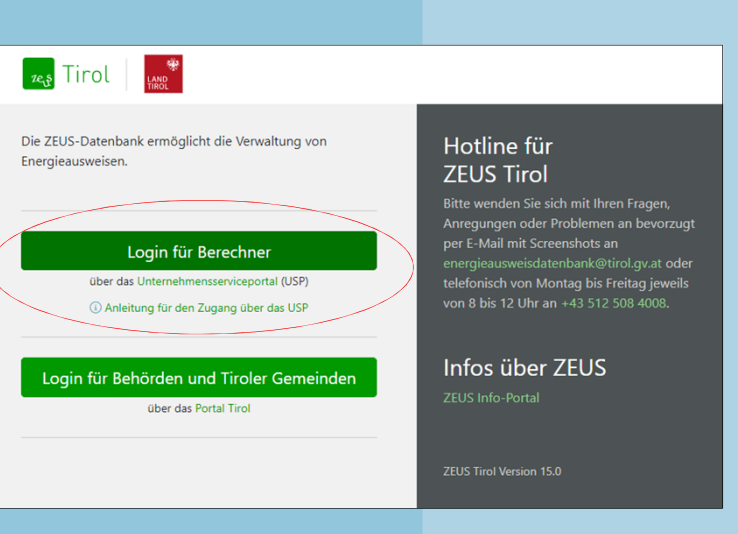

Helpdesk <u>Unternehmens</u> <u>Service</u> <u>Portal</u> Tel.: 050 233 733.

#### Die Hotline ist von Montag bis Donnerstag, von 8 bis 16 Uhr, Freitag von 8 bis 14:30 Uhr erreichbar.

Online Vorstellung Datenbank

## 1. Anmeldung

zes

#### ÖNACE Code laut Liste ÖNACE 2008

| F       | ABSCHNITT F – BAU                        |
|---------|------------------------------------------|
| 41      | Hochbau                                  |
| 41.1    | Erschließung von Grundstücken; Bauträger |
| 41.10   | Erschließung von Grundstücken, Bauträger |
| 41.10-0 | Erschließung von Grundstücken; Bauträger |
| 41.2    | Bau von Gebäuden                         |
| 41.20   | Bau von Gebäuden                         |
| 41.20-1 | Wohnungs- und Siedlungsbau               |
| 41.20-2 | Adaptierungsarbeiten im Hochbau          |
| 41.20-9 | Sonstiger Hochbau                        |
| 42      | Tiefbau                                  |

Als Beispiel sind diese beiden Codes im USP hinterlegt F 41.1 Erschließung von Grundstücken; Bauträger F 41.2 Bau von Gebäuden

> Helpdesk <u>Unternehmens</u> <u>Service</u> <u>Portal</u> Tel.: 050 233 733.

Die Hotline ist von Montag bis Donnerstag, von 8 bis 16 Uhr, Freitag von 8 bis 14:30 Uhr erreichbar.

Online Vorstellung Datenbank

## 1. Anmeldung

Wichtiger Hinweis:

www.energieausweise.net/faq/usp zu finden
Beschreibung neues Konto anlegen

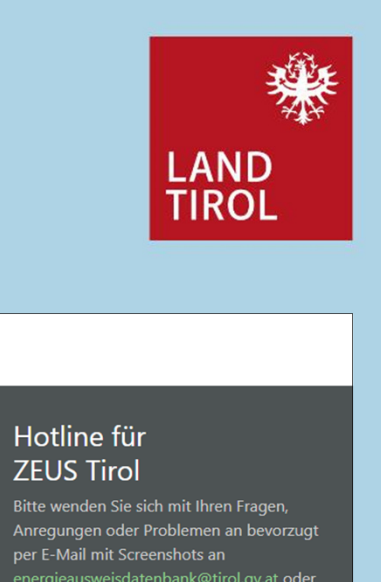

Als Berechner benötigt mal in der Regel diese zwei Konten

• Benutzerkonto: wird für das ZEUS Login für Berechner benötigt

Weitere Informationen bezüglich Anmeldung im Unternehmens Service Portal sind auch unter

• Webservicekonto: wird benötigt für den Upload aus dem Berechnungsprogramm

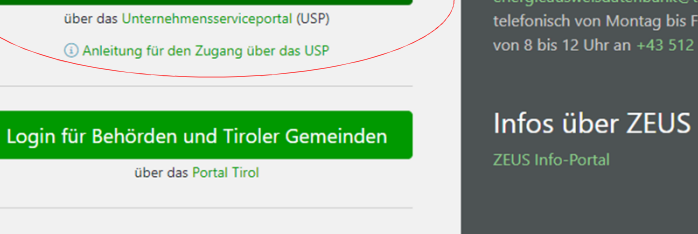

**Online Vorstellung Datenbank** 

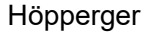

RAND

Die ZEUS-Datenbank ermöglicht die Verwaltung von

Login für Berechner

ze, s Tirol

Energieausweisen.

#### 2. Upload Prozess: Typ

- Der Typ des Energieausweises wird festgelegt
  - Neubau

Ze s

•

- Änderung bestehender Räumlichkeiten
  - (größere Renovierung, Zubau, Umbau,
  - Änderung des Verwendungszwecks)
  - Bestehende Räumlichkeit (Verkauf, Vermietung,
    - Verpachtung, Aushangpflicht) =>Bestand

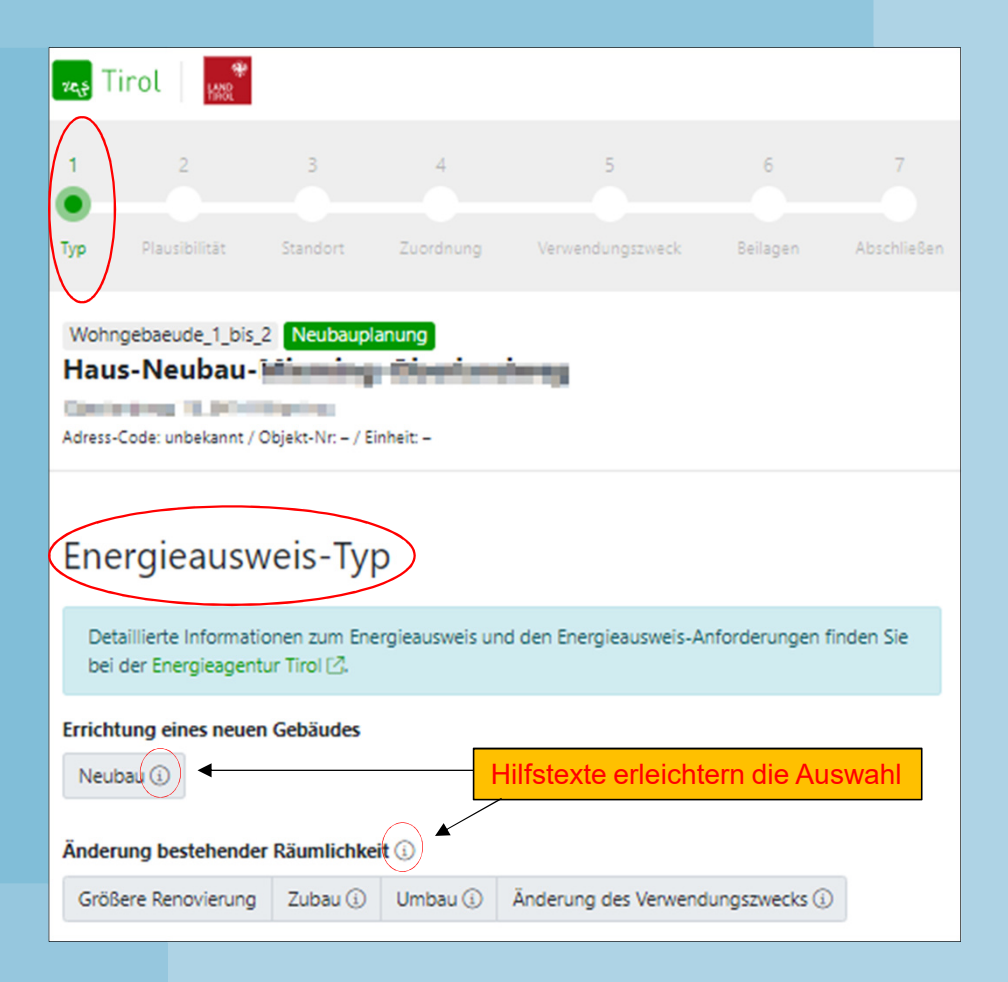

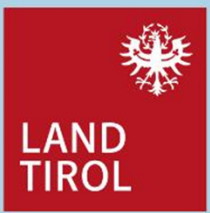

## 2. Upload Prozess: Typ

 Es muss für jeden Typ von Energieausweis (außer bei Bestand) ein Planungs- und
 Fertigstellungsenergieausweis in die Datenbank geladen werden

#### Varianten:

| Neubau Fertigstellung             | Größere Renovierung Fertigstellung |
|-----------------------------------|------------------------------------|
| Zubau Fertigstellung              | Umbau Fertigstellung               |
| Änderung des<br>Verwendungszwecks | Bestand                            |

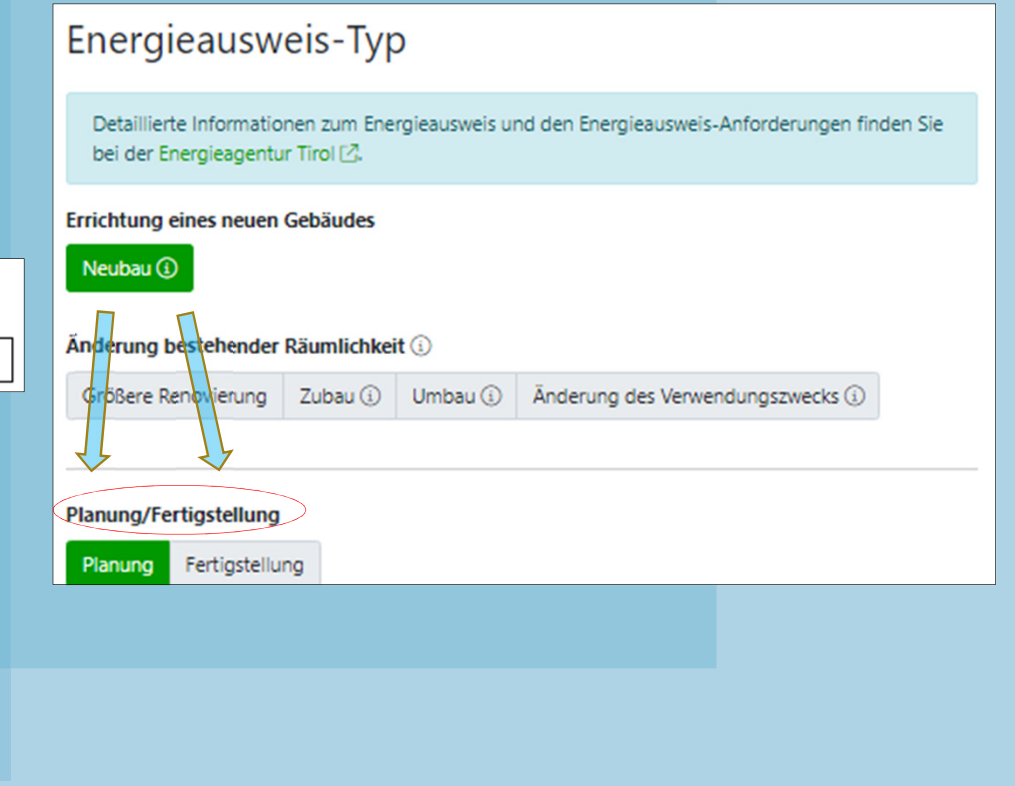

Online Vorstellung Datenbank

| Höp | oper | ger |
|-----|------|-----|
|-----|------|-----|

LAND

## 2. Upload Prozess: Typ

LAND TIROL

- Wer ist zuständig
- Öffentlich / nicht öffentlich

| Zuständigkeiten             |                                                                                            |                                                             |
|-----------------------------|--------------------------------------------------------------------------------------------|-------------------------------------------------------------|
| Zuständige Baubehörde       |                                                                                            |                                                             |
| Image: Semeinde             |                                                                                            |                                                             |
| O Bezirkshauptmannschaft    |                                                                                            |                                                             |
| Öffentliches Gebäude        |                                                                                            |                                                             |
| Nichtöffentliches Gebäude   |                                                                                            |                                                             |
| O Öffentliches Gebäude      | Gebäude, welches von öffentlichen<br>Einrichtungen (Bund, Land, Gemeinde) genutzt<br>wird. | Nach Eingabe der Daten<br>kann nächster Schritt<br>erfolgen |
| ← Zurück 🚫 Upload abbrechen | Nächster Schritt →                                                                         |                                                             |
| Der Upload kann             | jederzeit abgebrochen werden                                                               |                                                             |

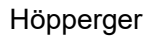

### 2. Upload Prozess: Plausibilität

- Energieausweise werden auf Plausibilität geprüft
- nicht plausible Werte müssen begründet werden
- Plausibilitätswerte sind österreichweit gleich

Ze s

| 0 | Wärmepumpe: Vorlauftemperatur                                                                                                    |
|---|----------------------------------------------------------------------------------------------------|
| Δ | Wärmepumpe: Monovalente bzw. bivalent alternative Betriebsweise bei Luft/Wasser ist nicht<br>plausibel. Die Betriebsweise muss bivalent parallel sein. |
|   | Begründung                                                                                                    |
| 0 | Wärmepumpe: Bivalenzpunkt                                                                                                    |
| 0 | Spezifische Gebäudeheizlast zwischen 8 und 150 W/m²                                                                                                    |
| 0 | Gesamtenergieeffizienzfaktor (fGEE) zwischen 0,4 und 5,0                                                                                               |
| 0 | Transmissionswärmeverluste/kond.Bruttovolumen zwischen 12,0 und 200,0 kWh/(a*m³)                                                                       |
| 0 | Lüftungswärmeverluste/kond.Bruttovolumen zwischen 3,0 und 25,0 kWh/(a*m³)                                                                              |
| 0 | Passive und solare Gewinne/kond.Bruttovolumen zwischen 3,0 und 20,0 kWh/(a*m²) $$                                                                      |
|   |                                                                                                    |

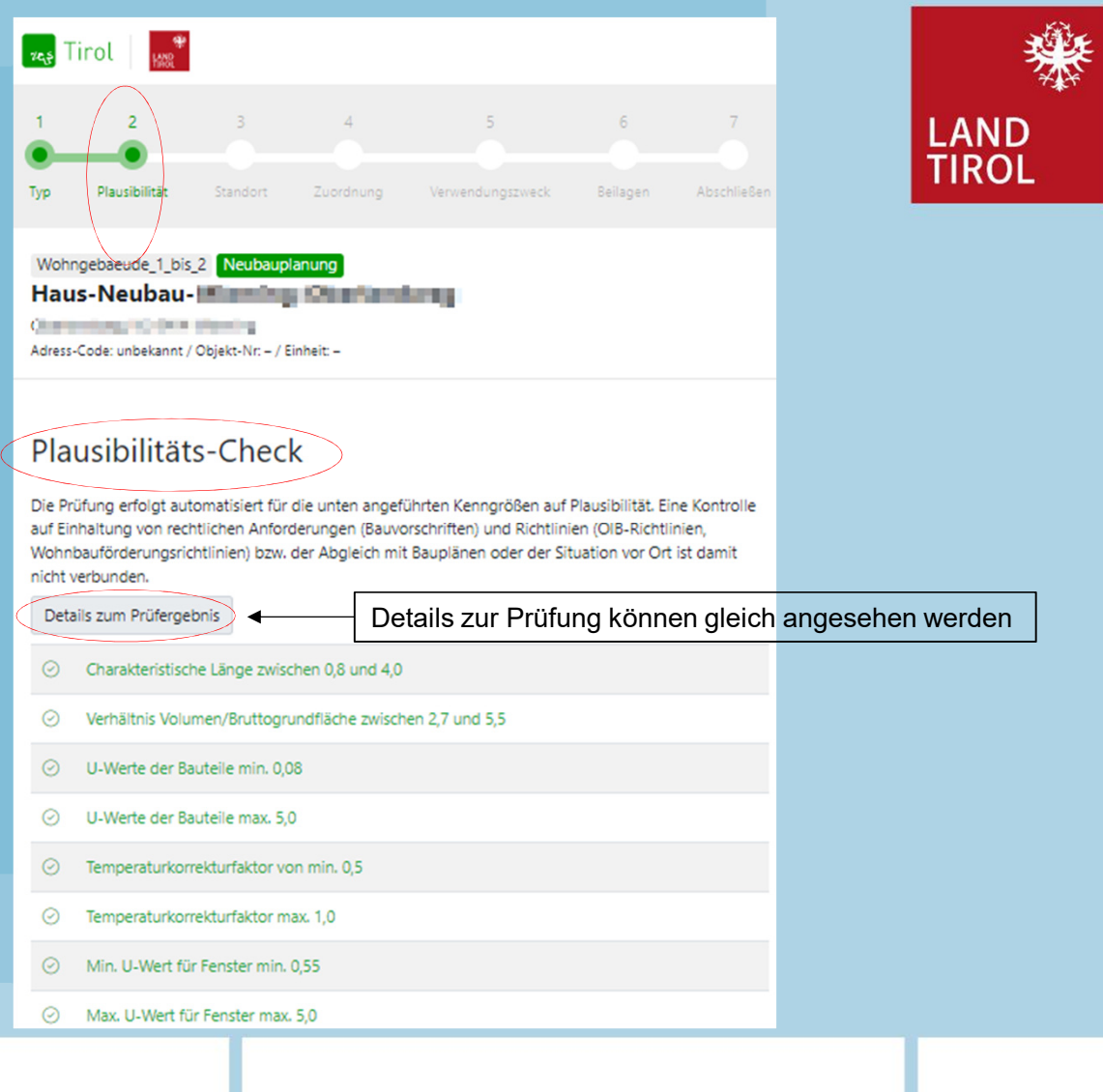

Online Vorstellung Datenbank

## 2. Upload Prozess: Standort

- Adressen werden mit den BEV Daten verglichen
- sind Adressen ident, kann die Adresse ausgewählt werden
- Orthofotos werden noch durch die

zers

Programmierfirma implementiert

| 😝 Tirol 🛛 👷                                                                               |
|-------------------------------------------------------------------------------------------|
| 1 2 3 4 5 6 7<br>yp Plausibilität Standort Zuordnung Verwendungszweck Beilagen Abschließe |
| Wohngebaeude_1_bis_2 Neubauplanung<br>Haus-Neubau-                                        |
| Standort                                                                                  |
| Adresse im Energieausweis                                                                 |
| Adresse                                                                                   |
| Straße, Hausnr.<br>PLZ                                                                    |
| Adresse im BEV @ Österreichisches Adressregister, Stichtagsdaten vom 01.04.2022           |
| Adresse                                                                                   |
| Straße, Hausnr.<br>Oberlandwegr 16<br>Stiege<br>keine Angabe<br>PLZ                       |
| Adresscode:                                                                               |
| Adresse auswählen                                                                         |
| Die betroffene Adresse wurde nicht gefunden                                               |
| Zurück $\bigcirc$ Upload abbrechen Nächster Schritt $\rightarrow$                         |

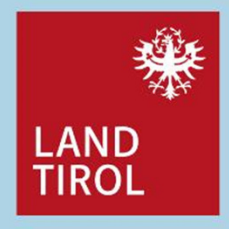

Online Vorstellung Datenbank

Höpperger

10

## 2. Upload Prozess: Standort

 Bei gefundener Adresse kann diese ausgewählt werden, es erfolgt eine Adress-GWR Check

zes

 Bei mehreren Einheiten (müssen im Adress-GWR aufscheinen) wird die jeweilige Einheit angezeigt. Im Beispiel wird eine Einheit angezeigt

| rt                                                        | Adresse auswählen<br>Die betroffene Adresse v<br>egründen Sie bitte, warum<br>ommentar:<br>Begründung | vurde nicht gefu<br>die Adresse nicht            | nden<br>gefunden                 | werden konnt | e, mit ein | em kurze | n      |                                     |                              | LAND<br>TIROI   | ₩<br>- |
|-----------------------------------------------------------|----------------------------------------------------------------------------------------------------|--------------------------------------------------|----------------------------------|--------------|------------|----------|--------|-------------------------------------|------------------------------|-----------------|--------|
| Suche Gebäude in<br>Gebäude: 1300000                      | n Adress-GWR<br>(aktiv) Status                                                                        | Laufnummer                                       | Lage                             | Nutzung      | Tür        | Тор      | Stock  | Nutzfläche                          |                              |                 |        |
| Einheit auswähl Der Energieau Die betroffen Das betroffen | en <sup>aktiv</sup><br>Isweis betrifft das<br>e Einheit wurde ni<br>e Gebäude wurde                   | 0001<br>gesamte Go<br>cht gefundo<br>nicht gefur | <u>E</u><br>ebäude<br>en<br>nden | <u>WO</u>    | -          | -        |        | 150 m²<br>lach erfolgt<br>GWR Check | em Adr<br>( ist der<br>ählen | ess-<br>nächste |        |
| ← Zurück 🛇 U                                              | Ipload abbrechen                                                                                      |                                                  |                                  |              |            |          | Nächst | er Schritt $\rightarrow$            |                              |                 |        |
|                                                           |                                                                                                    | Hö                                               | pperg                            | er           |            |          |        |                                     |                              | 11              |        |

### 2. Upload Prozess: Standort

- Wird Adresse beim Abgleich nicht gefunden ist ein Geo Client (Koordinatenpunkt) zusetzen
- Die nicht gefundene Adresse muss begründet werden (bei Neubauplanungen, Einreichungen ist oft Adresse noch nicht vorhanden)
- Festlegung ob Energieausweis für das ganze Gebäude
   oder eine einzelne Nutzungseinheit gilt

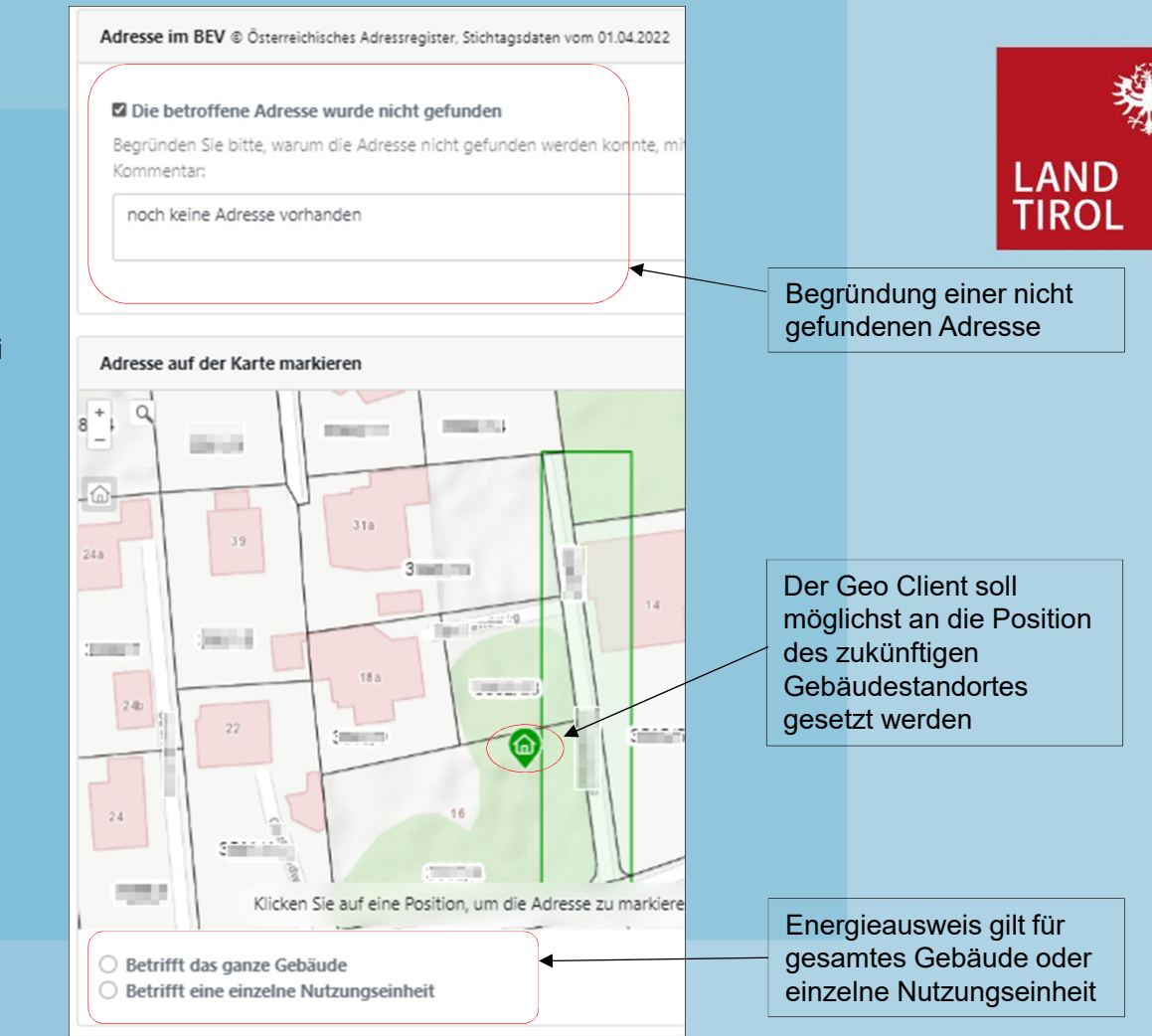

## 2. Upload Prozess: Zuordnung

Ze f

- Bei einer Neubauplanung (Planungsenergieausweis) • muss der Energieausweis einer Adresse zugeordnet werden. Hierzu muss eine neue Adresse angelegt werden
- Adressen, die es schon gibt, werden angezeigt und ٠ können ausgewählt werden
- Beim Upload des Fertigstellungsenergieausweises sollte • die Adresse schon im AGWR angelegt worden sein und kann angewählt werden

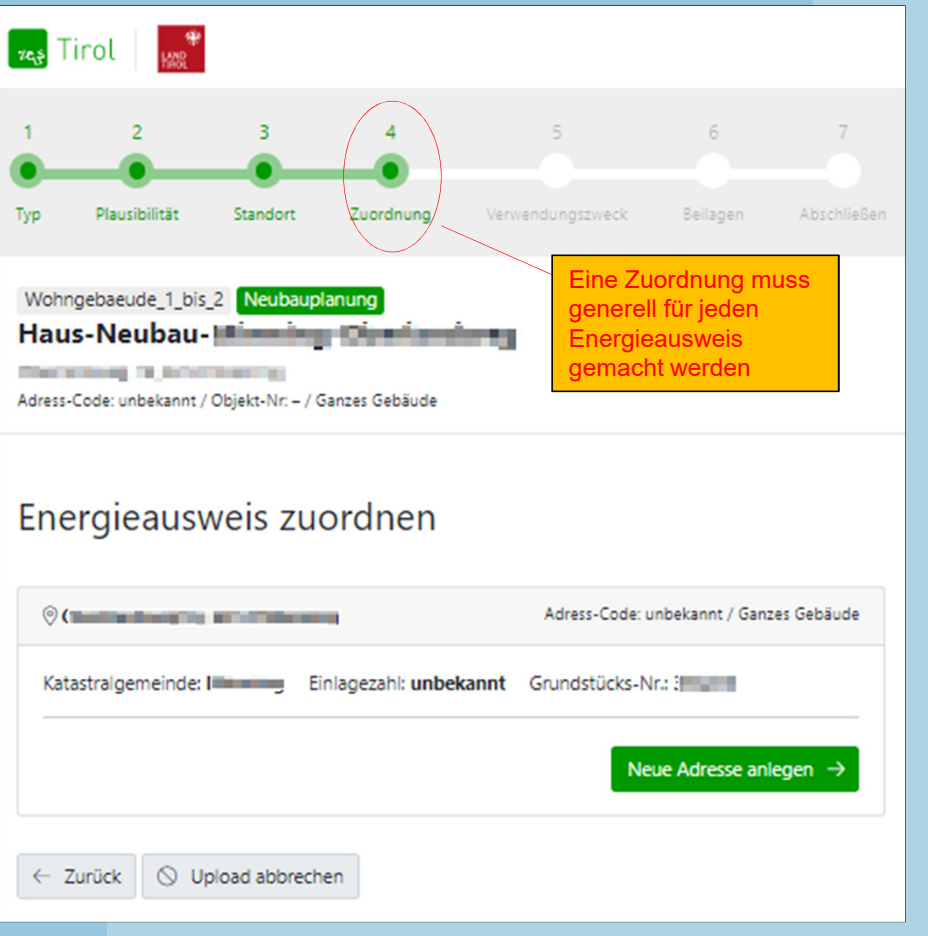

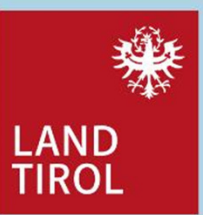

#### 2. Upload Prozess: Verwendungszweck

- <u>Baubehörde (Baubewilligung)</u>: der in die Datenbank geladene Energieausweis wird zur Vorlage für die Baubehörde verwendet; das Baubehörden Prüfergebnis ist auf einer erstellten pdf Datei ersichtlich.
- <u>Energieausweis-Vorlage-Gesetz</u>: der in die Datenbank geladene Energieausweis dient zur Vorlage bei Verkauf, Vermietung oder Verpachtung
- <u>Aushang nach Tiroler Bauordnung</u>: in öffentlichen Gebäuden> 250m2 BGF sind Energieausweise hinsichtlich seines wesentlichen Inhalts an einer allgemein gut sichtbaren Stelle auszuhängen.

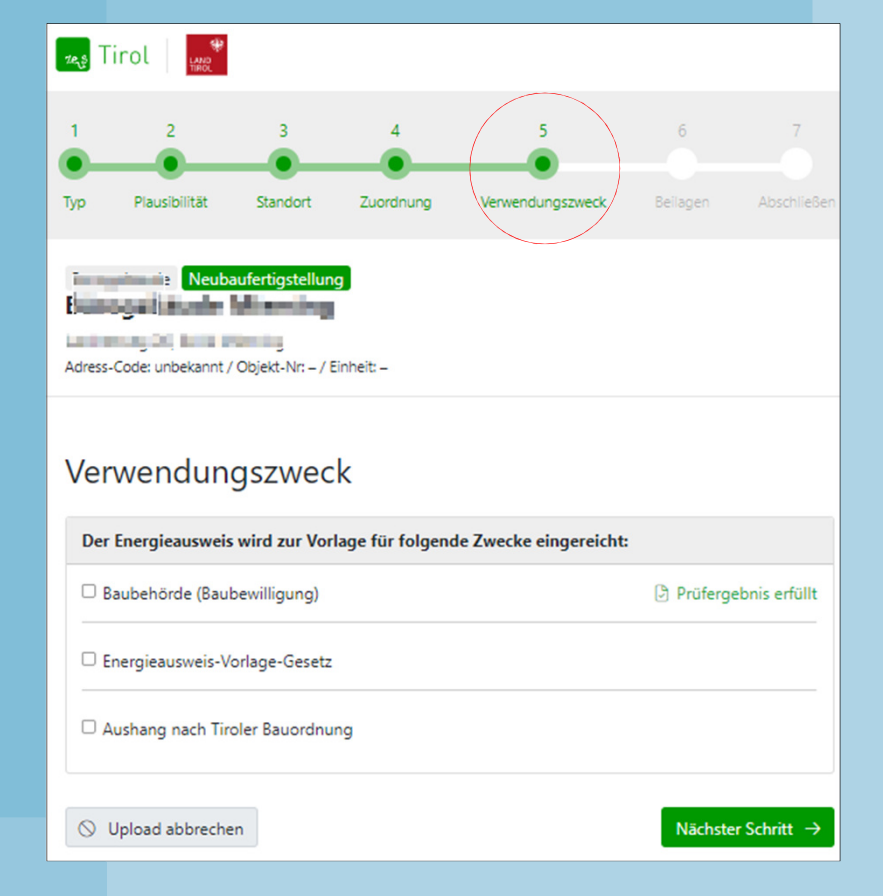

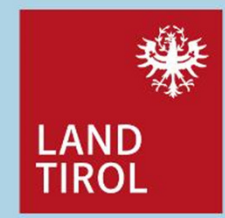

#### 2. Upload Prozess: Beilagen

1e,

Bei den Beilagen ist zwischen erforderlichen- und optionalen Unterlagen zu unterscheiden.

- <u>Erforderliche Unterlagen:</u> hier sind Unterlagen in die Datenbank zuladen, die den Baubehörden zur besseren Entscheidungsfindung dienen. Weiters werden diese Unterlagen für eine Überprüfung zur Umsetzung der EU Richtlinie 2018/844 (unabhängiges Kontrollsystem) verwendet. Zb. Pläne, Fotos, Skizzen
- <u>Optionale Unterlagen:</u> hier können Unterlagen wie Berechnungen Datenblätter oder sonstige Unterlagen für Behörden in die Datenbank geladen werden. Zb. Berechnungen, Datenblätter

| zeş Tir                      | rol HRR                                          |                               |                                     |                    |         |                 |                  |
|------------------------------|--------------------------------------------------|-------------------------------|-------------------------------------|--------------------|---------|-----------------|------------------|
| 1<br>●<br>Тур                | 2<br>Plausibilität                               | 3<br>Standort                 | 4<br>Zuordnung                      | 5<br>Verwendungszw | eck     | 6<br>Beilagen   | 7<br>Abschließer |
| Wohng<br>Haus<br>Adress-C    | ebaeude_1_bis_2<br>-Umbau â<br>ode: 5. 9 / Obje  | Sanierung<br>Vo               | splanung<br>eg 14<br>/ Ganzes Gebäu | de                 |         |                 |                  |
| Beila<br>In den B<br>haustec | agen<br>leilagen sind detai<br>hnischen Eingaber | illierte Anga<br>daten anzufi | ben zur Ermittlu<br>ühren.          | ng der geometrise  | chen, t | pauphysikalisch | en und           |
| Erfor                        | derliche Beilagen                                | 1                             |                                     |                    |         |                 |                  |
| Lader                        | Sie bitte die folg                               | enden Beilag                  | gen hoch:                           |                    |         |                 |                  |
| Nar                          | ne                                               |                               |                                     | G                  | röße    | Änderungsda     | atum             |
| Be                           | ilage hinzufügen                                 | (i) Maxima                    | le Dateigröße: 8,00                 | ) MB               |         |                 |                  |
| Optio                        | onale Beilagen                                   |                               |                                     |                    |         |                 |                  |
| Hier h                       | aben Sie optional                                | die Möglich                   | nkeit Beilagen h                    | ochzuladen.        |         |                 |                  |
| Nar                          | ne                                               |                               |                                     | G                  | röße    | Änderungsda     | atum             |
| Be                           | eilage hinzufügen                                | (i) Maxima                    | le Dateigröße: 8,0                  | ) MB               |         |                 |                  |
| O UI                         | pload abbrechen                                  |                               |                                     |                    |         | Nāchster        | Schritt →        |

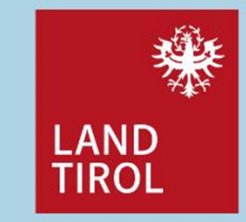

**Online Vorstellung Datenbank** 

#### 2. Upload Prozess: Abschluss

 Nach Abschluss bekommt die Berechnerin, der Berechner eine Email mit Verlinkung zum Projekt

Zers

٠

•

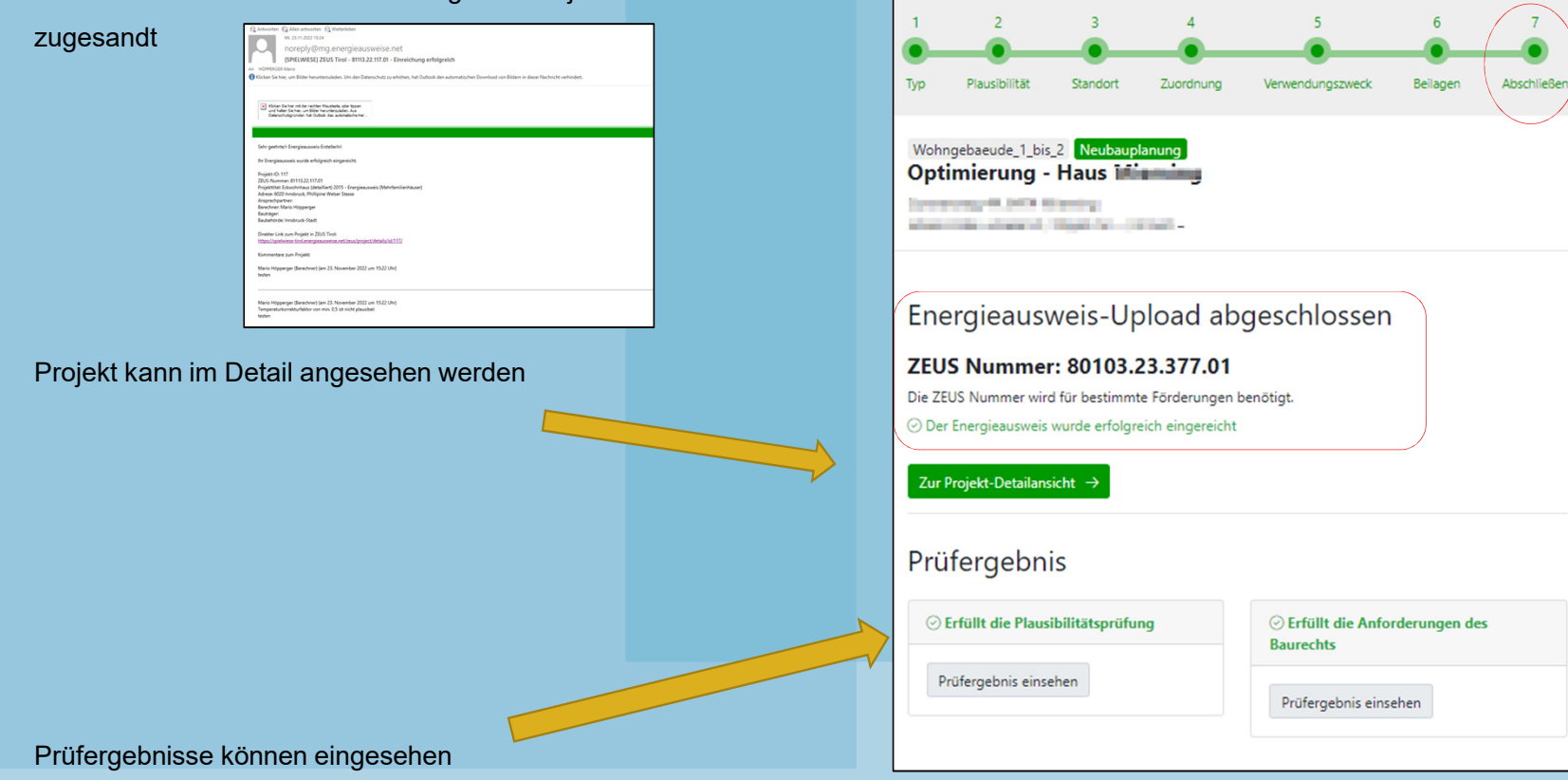

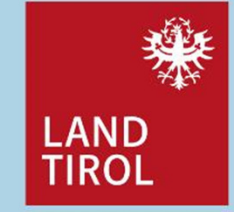

Online Vorstellung Datenbank

Höpperger

LAND

zets Tirol

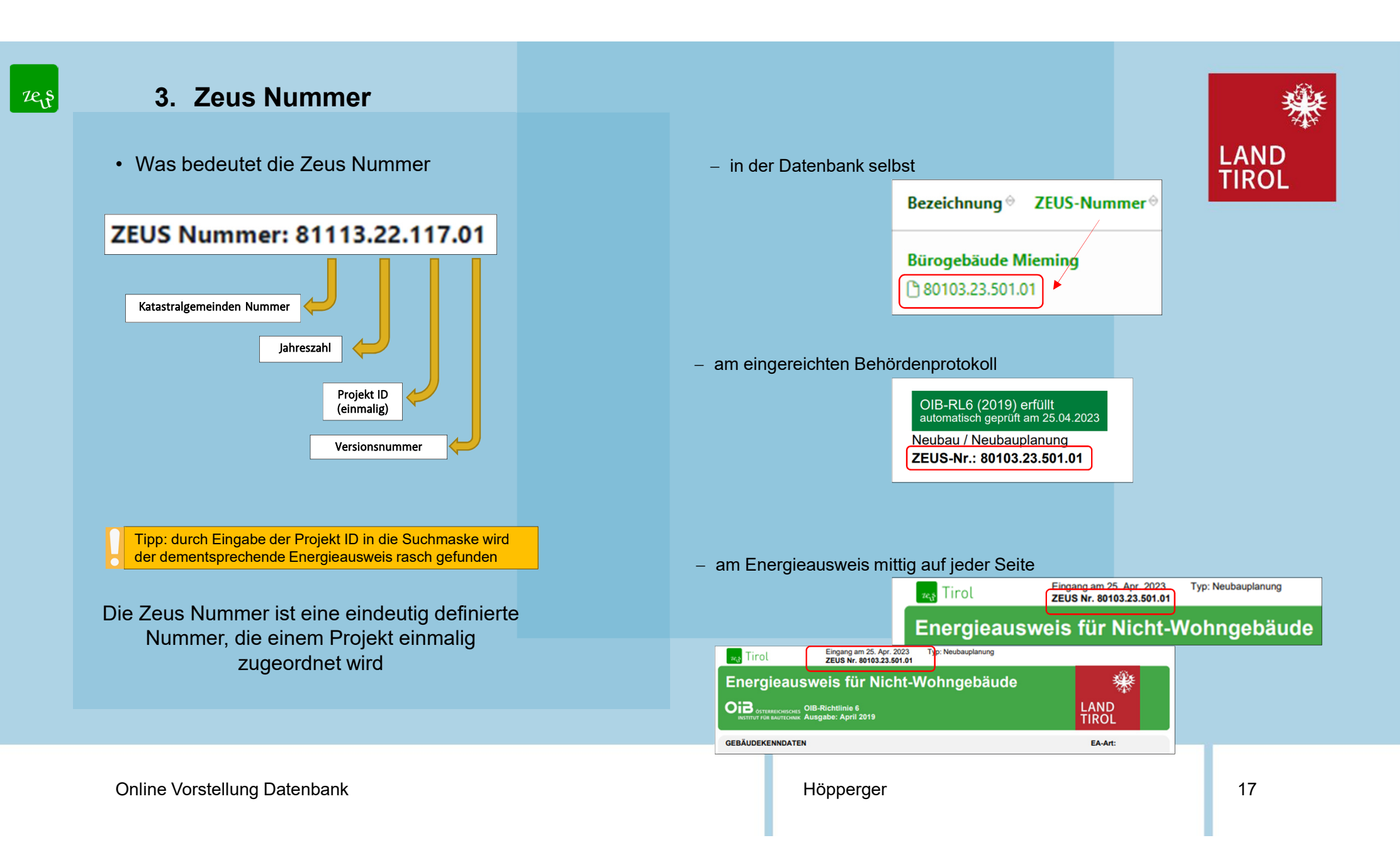

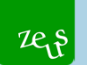

#### 4. Detailansicht

Durch Eingabe der ZEUS Nummer kann ein Energieausweis schnell gefunden werden. (Einfach Projekt ID eingeben)

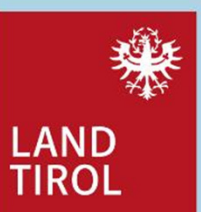

| ter Einstellungen                                                                                                    |                                    |         | En                                                                                                    | ergieausweis suchen |
|----------------------------------------------------------------------------------------------------|------------------------------------|---------|----------------------------------------------------------------------------------------------------|---------------------|
| ← Zurück                                                                                                    |                                    |         | $^{(\circ)}$ Details zur Adresse $\Box^{(\circ)}_{G}$ Alle Projekte dieser Adresse (2) $\sharp^{(\circ)}_{G}$ Pro | ojekte vergleichen  |
| Projekt: 490       ZEUS Nr.: 80104.23.490.01       GWR-Zahk –       Größere Renovierung / Sanierungsfertigstellung         Haus-Umbau       -       -       -         Wohngebaeude_1_bis_2       -       -       - | Letzte Aktion: 24. Apr. 2023 09:30 |         | Aktuell gültiger Energieausweis                                                                                   | GÜLTIG              |
| Berechner: Höpperger Mario 🖉 Baubehörde: Començi (Gemeinde) Nichtöffentliches Gebäude                                                                                                    |                                    |         | Status und Verlauf des                                                                                            |                     |
| Allgemein Hinweise aus Berechnungsprogramm                                                                                                    |                                    |         | Energieausweises                                                                                                  |                     |
| Prüfroutinen geprüft am 24.04.2023 um 09:30                                                                                                    |                                    |         | Status-Verlauf                                                                                                    |                     |
| Plausibilitätsprüfung                                                                                                    | Prüfergebnis erfüllt               | து ஆ    | im Ordner "Eingereicht" abgelegt     24. Apr. 2023 0930                                                           |                     |
| Baubehörde (2019)                                                                                                    | Prüfergebnis erfüllt               | E0 680  | Derechnen.<br>Höpperger Mario<br>neuer Status: eingereicht                                                        |                     |
| Energieausweis-Vorlage-Gesetz                                                                                                    | 2 zur Vorlage                      | ළිං සීං | automatische Überprüfung: erfüllt     24. Apr. 2023 09:30                                                         |                     |
| Aushang nach Tiroler Bauordnung                                                                                                    | D zur Vorlage                      | E. da   | Automatische Überpurfung<br>neuer Status: erfüllt (A)                                                             |                     |
| Dokumente                                                                                                    |                                    |         |                                                                                                    |                     |

In der Detailansicht eines Objektes können alle Daten wie Prüfroutinen, Dokumente, Ergänzungen, Beilagen oder Kommentare eingesehen und ergänzt werden.

Online Vorstellung Datenbank

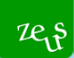

#### 4. Detailansicht

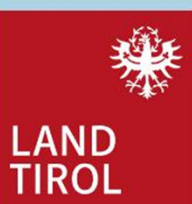

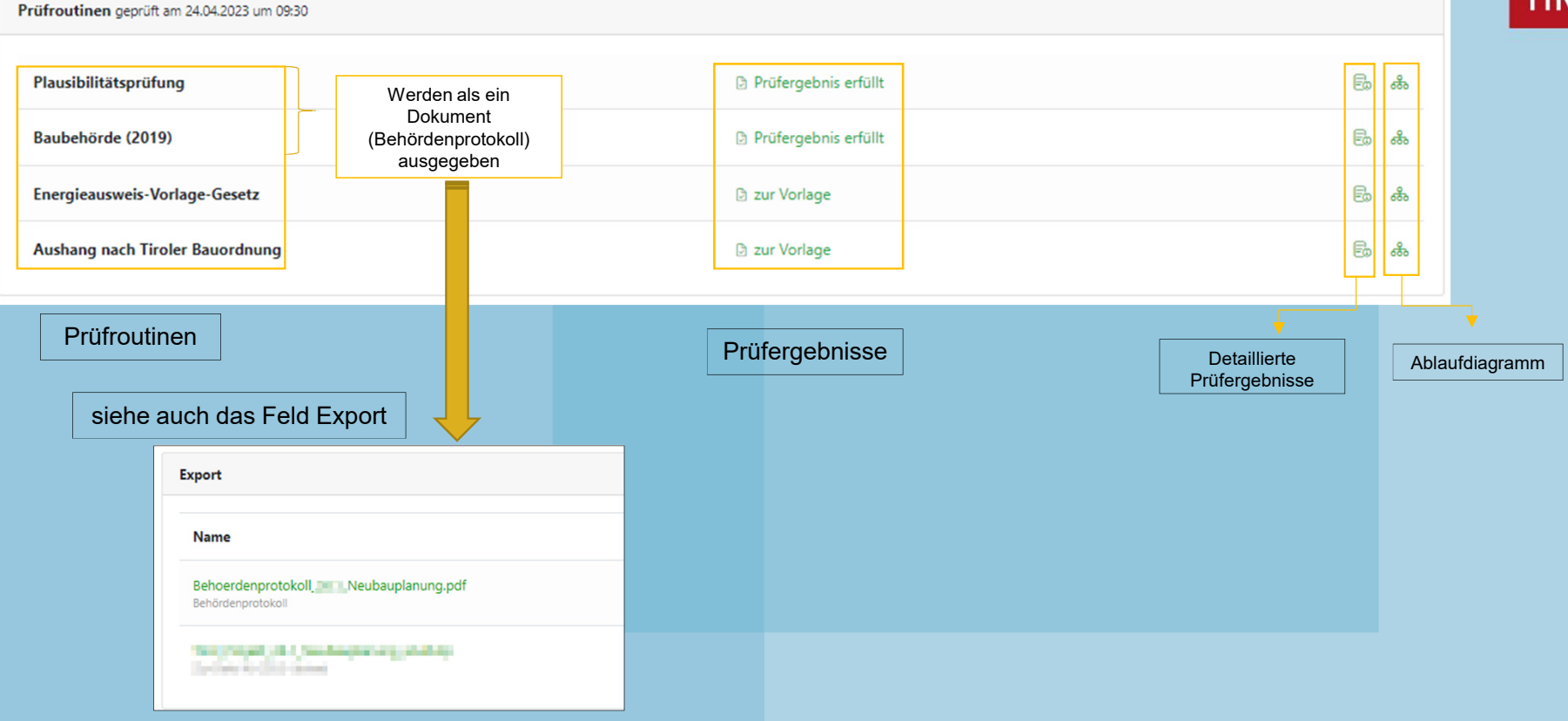

Online Vorstellung Datenbank

19

## 4. Detailansicht

zers

|                                                                                                    |                                         | Franciausweis surben                                                                                                    |
|----------------------------------------------------------------------------------------------------|-----------------------------------------|----------------------------------------------------------------------------------------------------|
| <ul> <li>∠unstellungen</li> <li>∠unstellungen</li> </ul>                                                                                                 |                                         | O Details zur Adresse     DE Alle Projekte dieser Adresse (2)     DE Projekte veroleichen                                                                                                    |
| Projets 490 2EUS Nr: 80104.22.450.01 GWR-Zaht - Grüßere Renovierung / Sanierungsfertigste<br>Haus-Umbau 1 / Wohngebaeude_1.bis_2<br>Wohngebaeude_1.bis_2 | lung Letzte Aktion: 24. Apr. 2023 09:30 |                                                                                                    |
| Berechner: Höpperger Mario 🖉 Baubehörde: (Internite) Nichtöffentliches Ge                                                                                | zbäude                                  |                                                                                                    |
| Allgemein Hinweise aus Berechnungsprogramm                                                                                                    |                                         |                                                                                                    |
| Prüfroutinen geprüft am 24.04.2023 um 09:30                                                                                                    |                                         | Status-Verlauf                                                                                                    |
| Plausibilitätsprüfung                                                                                                    | Prüfergebnis erfüllt                    | Image: State State |
|                                                                                                    |                                         |                                                                                                    |
| <u>etails zur Adresse:</u> alle relevanten Details                                                                                                    | zur                                     | Mario Höpperger (Berechner) (Key-User) Abmelden Kontak                                                                                                    |
| gegebenen Adresse (Ort, PLZ, Straße,<br>atastralgemeinde, Grundstücksnummer) v                                                                           | verden                                  | Energieausweis suche                                                                                                    |
| igezeigt.                                                                                                    |                                         | © Details zur Adresse     □     C <sup>D</sup> Alle Projekte dieser Adresse (2)     □     C <sup>O</sup> Projekte vergleicher                                                                                                    |
|                                                                                                    |                                         |                                                                                                    |
|                                                                                                    |                                         |                                                                                                    |
|                                                                                                    |                                         |                                                                                                    |
|                                                                                                    |                                         |                                                                                                    |
|                                                                                                    |                                         |                                                                                                    |

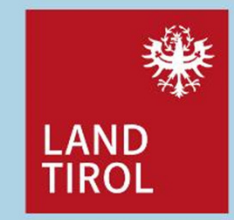

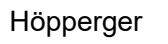

## 4. Detailansicht

| ter Einstellungen                                                                                                    |                |         |                                          |                            |             | Energieausweis suchen |
|----------------------------------------------------------------------------------------------------|----------------|---------|------------------------------------------|----------------------------|-------------|-----------------------|
| ← Zurück                                                                                                    |                | () Deta | ails zur Adresse                         | t음 Alle Projekte dieser Ad | resse (2) 🗳 | Projekte vergleichen  |
| Prodit: 400 72015 fvz: 80104/23400031 GWR-22/2- Größere Renovierung / Sanierungsfertigstellung Lette Aktion: 24, A Haus-Umbau Wohngebeude_1_bis_2 Ø A | pr. 2023 09:30 |         |                                          | 7/                         |             | GÜLTIG                |
| Berechner: Höpperger Mario 🥜 Baubehörde: (Comeinde) Nichtöffentliches Gebäude                                                                         |                |         |                                          |                            |             |                       |
| Aligemein Hinweise aus Berechnungsprogramm                                                                                                    |                |         |                                          | /                          |             |                       |
| Prüfroutinen geprüft am 24.04.2023 um 09:30                                                                                                    |                |         | Status-Verlauf                           | 17                         |             |                       |
| Plausibilitätsprüfung                                                                                                    | nis erfüllt    | Es di   | Im Ordner "Eingen<br>24. Apr. 2023 09:30 | ech abgelegt               |             |                       |
|                                                                                                    |                |         |                                          | /                          |             |                       |

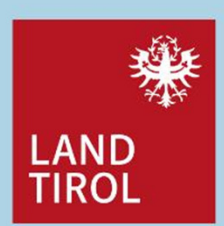

Alle Projekte dieser Adresse: falls mehrere Bauprojekte mit unterschiedlichen ZEUS Nummern auf dieser Adresse gemeldet wurden, werden diese hier angezeigt.

| Mario Höpperger (Berechner) (Key-User) Abmelden Kontak                                                                                                    |
|----------------------------------------------------------------------------------------------------|
| Energieausweis suchen                                                                                                    |
| O Details zur Adresse     L <sup>B</sup> Alle Projekte dieser Adresse (2)     J <sup>A</sup> Projekte vergleicher                                                                                                    |
| Alle Projekte dieser Adresse × Zweck: Allgemein                                                                                                    |
| Projekt: 250 ZEUS Nr.: 80101.23.250.01 GWR-Zahl:- Neubaufertigstellung GÜLTIG                                                                                                    |
| Berechner: Höpperger Mario Baubehörde: I (Gemeinde) Nichtöffentliches Gebäude                                                                                                    |
| Projekt: 249       ZEUS Nr.: 80101.23.249.01       GWR-Zahl: -       Neubauplanung       Letzte Aktion: 5. Jän. 2023 14:03         Berechner:       Höpperger Mario       Baubehörde: H       (Gemeinde)       Nichtöffentliches Gebäude         Zu diesem Projekt wechseln |
| Schließen                                                                                                    |

Online Vorstellung Datenbank

#### 4. Detailansicht

Haus-Umbau Wohngebaeude\_1\_bis\_2

Prüfroutinen geprüft am 24.04.2023 um 09:30

Plausibilitätsprüfung

Hinweise aus Berechnungsprogramm

ter Einstellungen

← Zurück

Allgemein

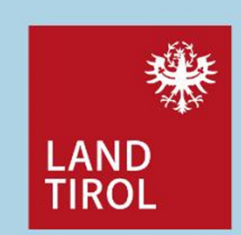

Projekte vergleichen: alle an einer Adresse befindlichen Bauprojekte können miteinander verglichen werden.

Projekt: 490 ZEUS Nr.: 80104.23.490.01 GWR-Zahk - Größere Renovierung / Sanierungsfertigstellung Letzte Aktion: 24. Apr. 2023 09:30

Prüfergebnis erfüllt

Berechner: Höpperger Mario 🦉 🔋 Baubehörde: (💷 (Gemeinde) Nichtöffentliches Gebäude

| N                   | <u>lario Hö</u> | operger (Berechner) (Key-User | r) Abmelden Kontakt    |
|---------------------|-----------------|-------------------------------|------------------------|
|                     |                 |                               | Energieausweis suchen  |
| Details zur Adresse | t8 Alle         | e Projekte dieser Adresse (2) | 🗘 Projekte vergleichen |
|                     |                 |                               |                        |

Energieausweis suchen

🗘 Projekte vergleichen

Online Vorstellung Datenbank

Höpperger

O Details zur Adresse
 E Alle Projekte dieser Adresse (2)

Status-Verlauf

Б "А

⊙ im Ordner "Eingereicht" abgelegt

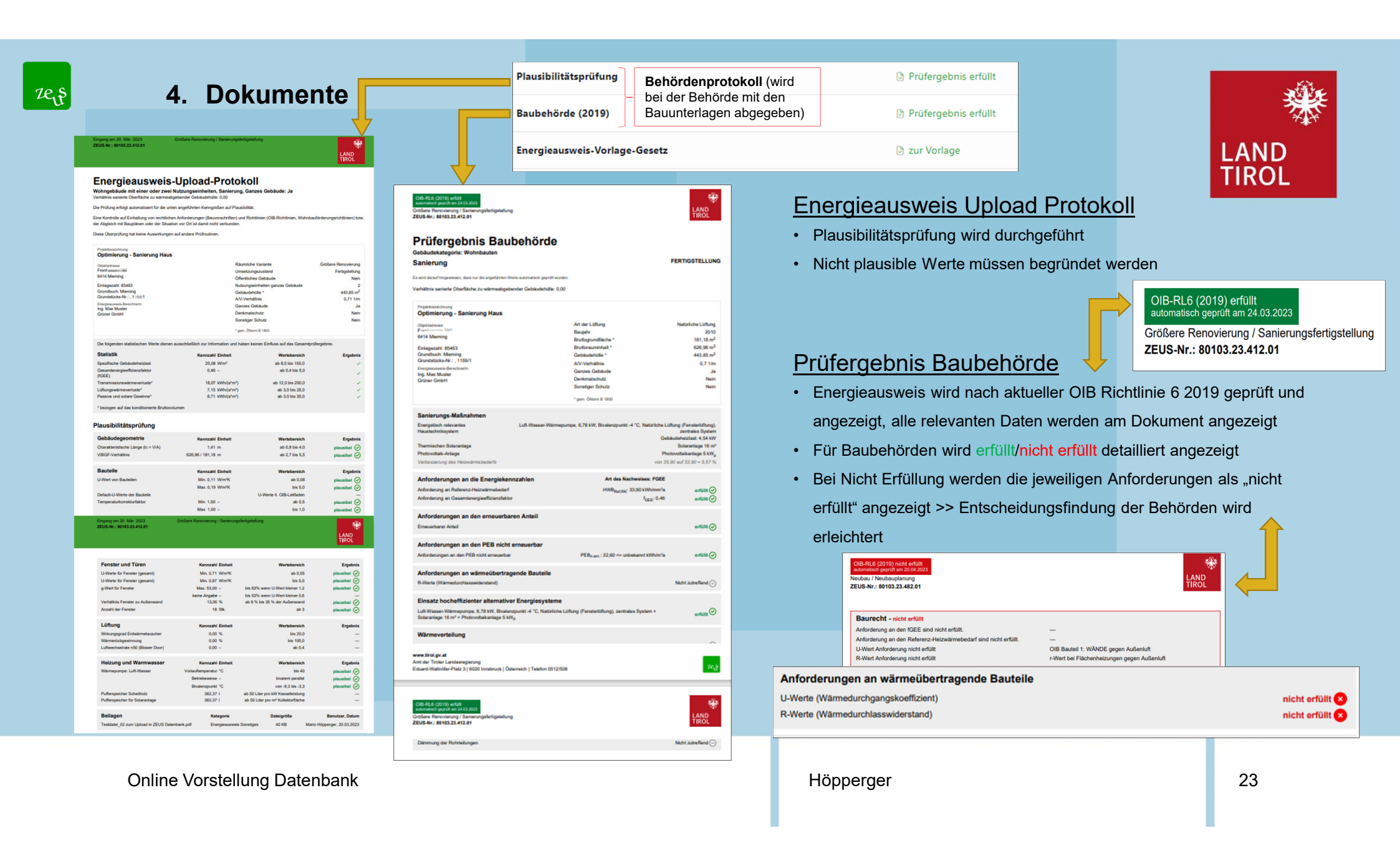

### 4. Dokumente

Trotz nicht plausibler Ergebnisse kann die Baubehörde eine positive Entscheidung treffen

| ngang am 30. Nov. 2022<br>SUS-Nr.: 81113.22.129.04                                   | Typ: Neubauplanung                                                                                             |                                    | AND<br>TIROL            |
|--------------------------------------------------------------------------------------|----------------------------------------------------------------------------------------------------|------------------------------------|-------------------------|
| Inergieausweis                                                                       | -Upload-Protokoll<br>lutzungseinheiten, Errichtung, Ganzes Ge<br>ten angeführten Kenngrößen auf Plausibilität. | ebäude: Ja                         |                         |
| ne Kontrolle auf Einhaltung von rechtlich<br>r Abgleich mit Bauplänen oder der Situa | en Anforderungen (Bauvorschriften) und Richtlinier<br>tion vor Ort ist damit nicht verbunden.                  | n (OIB-Richtlinien, Wohnbauförderu | ingsrichtlinien) bzw.   |
| ese Uberprüfung hat keine Auswirkunge                                                | n auf andere Prüfroutinen.                                                                                     |                                    |                         |
| Projektbezeichnung<br>Eckwohnhaus (detailliert) 201                                  | 5 - Energieausweis (Mehrfamilienhäus                                                                           | er)                                |                         |
| Objektadresse                                                                        | Räumliche Varia                                                                                                | ante                               | todo                    |
|                                                                                      | Umsetzungszus                                                                                                  | stand                              | todo                    |
| 6020 Innsbruck                                                                       | Öffentliches Ge                                                                                                | bäude                              | Nein                    |
| Einlagezahl: 12345                                                                   | Nutzungseinheit                                                                                                | ten ganzes Gebäude                 | 14                      |
| Grundbuch: Innsbruck                                                                 | Gebäudehülle *                                                                                                 |                                    | 1.127,30 m <sup>2</sup> |
| Grundstücks-Nr.: , 1234/45                                                           | A/V-Verhältnis                                                                                                 |                                    | 0,51 1/m                |
| Energieausweis-BerechnerIn                                                           | Ganzes Gebäud                                                                                                  | de                                 | Ja                      |
| Little Development Control                                                           | Denkmalschutz                                                                                                  |                                    | Nein                    |
|                                                                                      | Sonstiger Schut                                                                                                | tz                                 | Nein                    |
|                                                                                      | * gem. ÖNorm B 18                                                                                              | 800                                |                         |
| Gebäudegeometrie                                                                     | Kennzahl Einheit                                                                                               | Wertebereich                       | Ergebnis                |
| Charakteristische Länge (Ic = V/A)                                                   | 1,95 m                                                                                                    | ab 0,8 bis 4,0                     | plausibel               |
| V/BGF-Verhältnis                                                                     | 2.202,25 / 744,00 m                                                                                            | ab 2,7 bis 5,5                     | plausibel               |
| Bauteile                                                                             | Kennzahl Einheit                                                                                               | Wertebereich                       | Ergebnis                |
| U-Wert von Bauteilen                                                                 | Min. 0,12 W/m <sup>2</sup> K                                                                                   | ab 0,08                            | plausibel               |
|                                                                                      | Max, 0.34 W/m <sup>2</sup> K                                                                                   | bis 5,0                            | plausibel               |
|                                                                                      |                                                                                                    |                                    |                         |
| Default-U-Werte der Bauteile                                                         |                                                                                                    | U-Werte It. OIB-Leitfaden          | -                       |

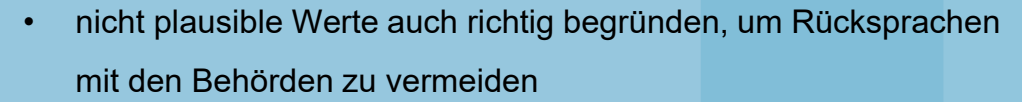

Begründungen sind wichtig für die Entscheidungsfindung der ٠ jeweiligen Behörden

| Heizung und Warmwasser         | Kennzahl Einheit     | Wertebereich                       | Ergebnis          |
|--------------------------------|----------------------|------------------------------------|-------------------|
| Wärmepumpe: Luft-Wasser        | Vorlauftemperatur °C | bis 40                             | plausibel 🔗       |
|                                | Betriebsweise -      | bivalent parallel                  | nicht plausibel 😑 |
|                                | Bivalenzpunkt °C     | von -8,9 bis -2,9                  | nicht plausibel 😑 |
| Pufferspeicher Scheitholz      | 500,00 I             | ab 50 Liter pro kW Kesselleistung  | _                 |
| Pufferspeicher für Solaranlage | 500,00 I             | ab 50 Liter pro m² Kollektorfläche | -                 |
|                                |                      |                                    |                   |
| Grund für nicht plausible Wert | e                    |                                    | P                 |

Wärmepumpe: Monovalente bzw. bivalent parallel sein. 99999

```
Wärmepumpe: Bivalenzpunkt ist nicht plausibel
99999
```

Höpperger

LAND TIROL

### 4. Dokumente

Wird eine Vorlage für das Energieausweis-Vorlage-Gesetz benötigt, können Sie diese über die Auswahl "zur Vorlage" erstellen. Der jeweilige Energieausweis mit den dazugehörigen Unterlagen ist auszuhändigen

| emein Hinweise aus Berechnungsprogramm                                                                                                    |                                                                                                    |                                                                                                    |  |
|----------------------------------------------------------------------------------------------------|----------------------------------------------------------------------------------------------------|----------------------------------------------------------------------------------------------------|--|
| i <b>froutinen</b> geprüft am 20.12.2022 um 11:37                                                                                                    |                                                                                                    |                                                                                                    |  |
| lausibilitätsprüfung                                                                                                    | Prüfergebnis nicht erfüllt                                                                                                    | E0 &                                                                                                    |  |
| nergieausweis-Vorlage-Gesetz                                                                                                    | Zur Vorlage                                                                                                    | Eo &                                                                                                    |  |
| Bestand<br>ZEUS-Nr.: 81113.22.204.01<br>Energieausweis-Vo<br>Wohngebäude mit drei bis neun Nutzunge                                                                                                    | rlage-Gesetz<br>seinheiten, Bestand, Ganzes Gebäude: Ja                                                                                                    | LAND<br>TIROL                                                                                                    |  |
| Bestand<br>ZEUS-Nr.: 81113.22.204.01<br>Energieausweis-Vo<br>Wohngebäude mit drei bis neun Nutzungs<br>Projektbezeichnung<br>Eckwohnhaus (detailliert) 2015 - Ener<br>Obiektadresse                                                                                                    | rlage-Gesetz<br>seinheiten, Bestand, Ganzes Gebäude: Ja<br>rgieausweis (Mehrfamilienhäuser)<br>Art der Lüftung                                                                                                    | LAND<br>TROL                                                                                                    |  |
| Bestand<br>ZEUS-Nr.: 81113.22.204.01<br>Energieausweis-Vo<br>Wohngebäude mit drei bis neun Nutzungs<br>Projektbezeichnung<br>Eckwohnhaus (detailliert) 2015 - Ener<br>Okekaarese<br>Indice Teiner Teiner 13<br>6020 Innsbruck                                                                                                    | rlage-Gesetz<br>seinheiten, Bestand, Ganzes Gebäude: Ja<br>rgieausweis (Mehrfamilienhäuser)<br>Art der Lüftung<br>Baujahr<br>Baujahr                                                                                                    | Natürliche Lüftung<br>2022                                                                                                    |  |
| Bestand<br>ZEUS-Nr.: 81113.22.204.01<br>Energieausweis-Vo<br>Wohngebäude mit drei bis neun Nutzungs<br>Projektbezeichnung<br>Eckwohnhaus (detailliert) 2015 - Ener<br>Obiektadress<br>Stationer Bisconer Bisconer Bis | rlage-Gesetz<br>seinheiten, Bestand, Ganzes Gebäude: Ja<br>rgieausweis (Mehrfamilienhäuser)<br>Art der Lüftung<br>Baujahr<br>Bruttorgundfläche *<br>Bruttorgundfläche *                                                                                                    | Natürliche Lüftung<br>2022<br>744,00 m <sup>2</sup><br>2 202 25 m <sup>3</sup>                                                             |  |
| Bestand<br>ZEUS-Nr.: 81113.22.204.01<br>Ecus-Nr.: 81113.22.204.01<br>Wohngebäude mit drei bis neun Nutzungs<br>Projektbezeichnung<br>Eckwohnhaus (detailliert) 2015 - Ener<br>Obiektadresse<br>Seisen Status Status  | rlage-Gesetz<br>seinheiten, Bestand, Ganzes Gebäude: Ja<br>rgieausweis (Mehrfamilienhäuser)<br>Art der Lüftung<br>Baujahr<br>Bruttogrundfläche *<br>Bruttorauminhalt *<br>Gebäudehölle *                                                                                                 | Natürliche Lüftung<br>2022<br>744,00 m <sup>2</sup><br>2.202,25 m <sup>3</sup><br>1.127,30 m <sup>2</sup>                                  |  |
| Bestand<br>ZEUS-Nr.: 81113.22.204.01<br>Ecusion Control Control Cont                | rlage-Gesetz<br>seinheiten, Bestand, Ganzes Gebäude: Ja<br>rgieausweis (Mehrfamilienhäuser)<br>Art der Lüftung<br>Baujahr<br>Bruttogrundfläche *<br>Bruttorauminhalt *<br>Gebäudehülle *<br>AVV-Verhältnis                                                                               | Image: Natürliche Lüftung           2022           744,00 m²           2.202,25 m³           1.127,30 m²           0.5 1/m                 |  |
| Bestand<br>ZEUS-Nr.: 81113.22.204.01<br>ECRWOhngebäude mit drei bis neun Nutzunge<br>Projektbezeichnung<br>Eckwohnhaus (detailliert) 2015 - Ener<br>Obiektadress<br>Heimenzeichen Biener 15<br>6020 Innsbruck<br>Grundbuck: Innsbruck<br>Grundbuck-Nr.: , 1234/45<br>Enerdeausweis-Breechnern<br>Bieline Biener                                                                                                    | rlage-Gesetz<br>seinheiten, Bestand, Ganzes Gebäude: Ja<br>rgieausweis (Mehrfamilienhäuser)<br>Art der Lüftung<br>Baujahr<br>Bruttogrundfläche *<br>Bruttogrundfläche *<br>Bruttogrundfläche *<br>AV-Verhältnis<br>Ganzes Gebäude                                                        | Natürliche Lüftung           2022           744,00 m²           2.202,25 m³           1.127,30 m²           0,5 1/m           Ja           |  |
| Bestand<br>ZEUS-Nr.: 81113.22.204.01<br>Eckboordenaus weise-Voo<br>Wohngebäude mit drei bis neun Nutzungs<br>Projektbezeichnung<br>Eckboordenaus (detailliert) 2015 - Ener<br>Obiektadresse<br>Colo Innsbruck<br>Einlagezahl: 12345<br>Grundbuch: Innsbruck<br>Grundbuck: Innsbruck<br>Grundbuck: Innsbruck<br>Benerdeausweis-Berechnerin<br>Einlagezahl: 1234455<br>Enerdeausweis-Berechnerin                                                                                                    | rlage-Gesetz<br>seinheiten, Bestand, Ganzes Gebäude: Ja<br>rgieausweis (Mehrfamilienhäuser)<br>Art der Lüftung<br>Baujahr<br>Bruttogrundfläche *<br>Bruttorauminhalt *<br>Gebäudehülle *<br>AV-Verhaltnis<br>Ganzes Gebäude<br>Denkmalschutz                                             | Natürliche Lüftung<br>2022<br>744,00 m <sup>2</sup><br>2.202,25 m <sup>3</sup><br>1.127,30 m <sup>2</sup><br>0,5 1/m<br>Ja<br>Nein         |  |
| Bestand<br>ZEUS-Nr.: 81113.22.204.01<br>ELEVENT State State                 | rlage-Gesetz<br>seinheiten, Bestand, Ganzes Gebäude: Ja<br>rgieausweis (Mehrfamilienhäuser)<br>Art der Lüftung<br>Baujahr<br>Bruttogrundflache *<br>Bruttorauminhalt *<br>Gebäudehülle *<br>A/V-Verhaitnis<br>Ganzes Gebäude<br>Denkmalschutz<br>Sonstiger Schutz                        | Natürliche Lüftung<br>2022<br>744,00 m <sup>2</sup><br>2.202,25 m <sup>3</sup><br>1.127,30 m <sup>2</sup><br>0,5 1/m<br>Ja<br>Nein<br>Nein |  |
| Bestand<br>ZEUS-Nr.: 81113.22.204.01<br>Eccentrational and the second second                  | rlage-Gesetz<br>seinheiten, Bestand, Ganzes Gebäude: Ja<br>rgieausweis (Mehrfamilienhäuser)<br>Art der Lüftung<br>Baujahr<br>Bruttogrundfläche *<br>Bruttogrundfläche *<br>Bruttorauminhalt *<br>Gebäudehülle *<br>A/V-Verhältnis<br>Ganzes Gebäude<br>Denkmalschutz<br>Sonstiger Schutz | Natürliche Lüftung<br>2022<br>744,00 m <sup>2</sup><br>2.202,25 m <sup>3</sup><br>1.127,30 m <sup>2</sup><br>0,5 1/m<br>Ja<br>Nein<br>Nein |  |

Online Vorstellung Datenbank

#### Informationen

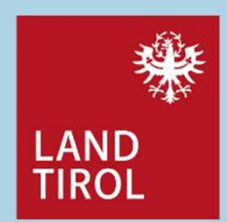

# www.tirol.gv.at/energieausweisdatenbank/

- $\Rightarrow$  Zeus Benutzerhandbuch\_Tirol-Berechner
- $\Rightarrow$  Zeus Leitfaden
- $\Rightarrow$  FAQ`s

Fragen und Anregungen an: Mario Höpperger Herrengasse 3 6020 Innsbruck Tel.: +43512 5084008 Email: energieausweisdatenbank@tirol.gv.at

Online Schulung Datenbank

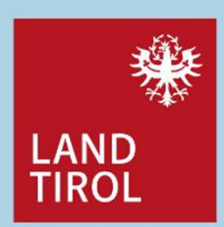

# Vielen Dank für Ihre Aufmerksamkeit

Online Schulung Datenbank

Höpperger

27